## User Manual for On Line Complaint Monitoring System for ICT @ School Project

Go to any browser and type <u>http://edudel.nic.in</u>

You will get the below screen :-- >Click here to Login

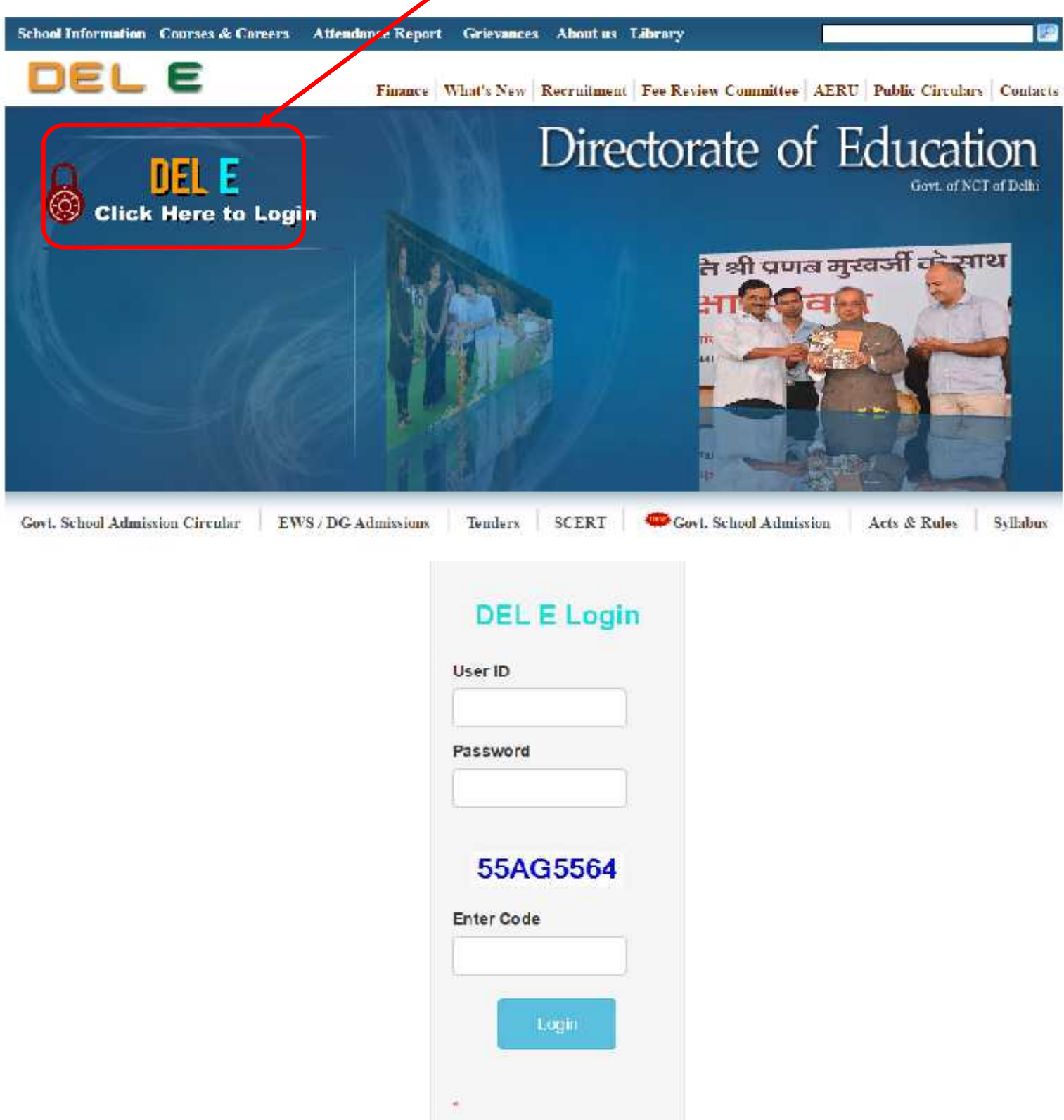

After Login Click the Link  $\rightarrow$  CEP  $\rightarrow$  Complaint Monitoring System for ICT Lab  $\rightarrow$  Complaint Registration

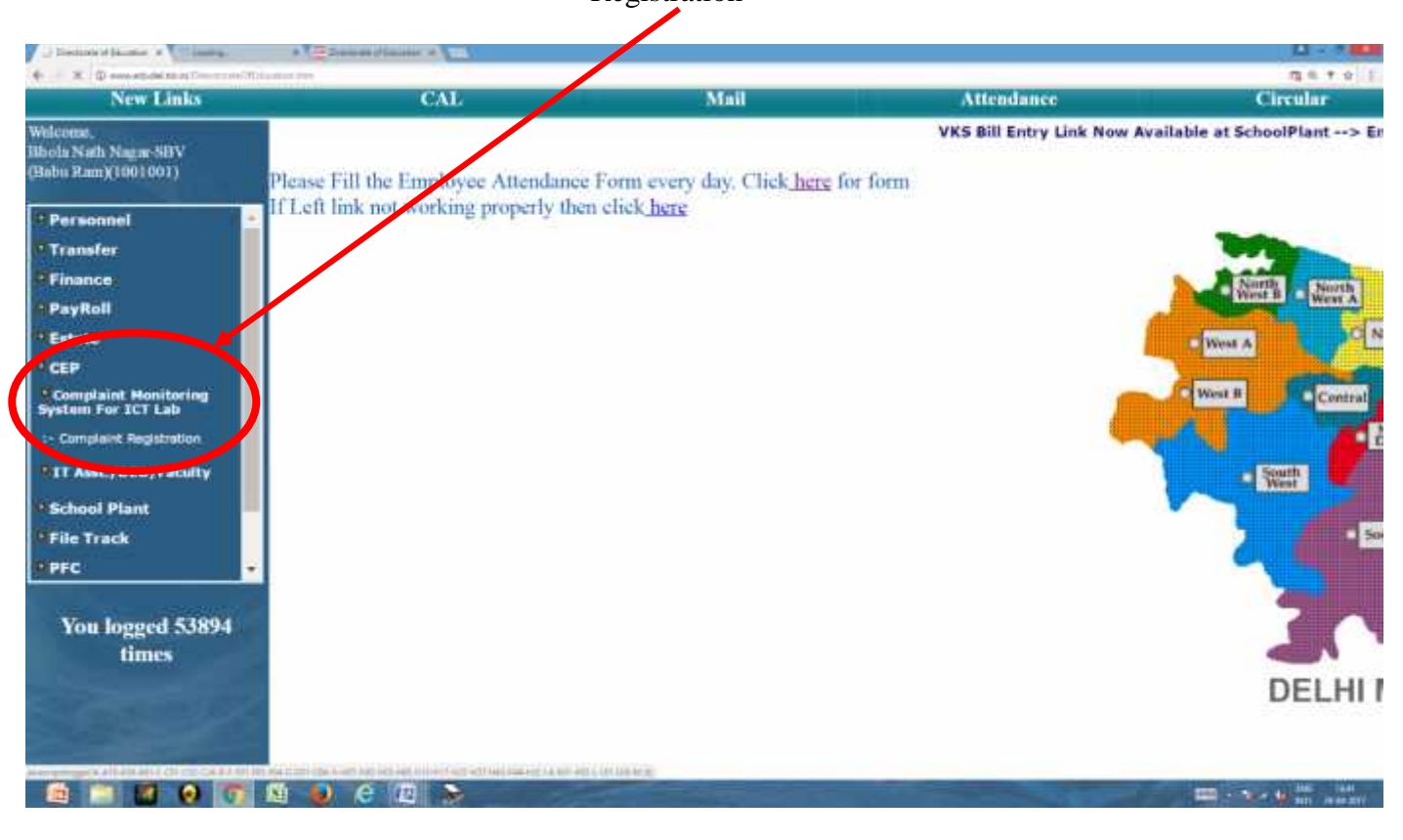

After Click the Link È Complaint Registration This web page is shown È Click Complaint Registration

|     | Complaint Monitoring System of ICT Lab |
|-----|----------------------------------------|
| Sno | Entry Little                           |
| 1   | Complaint Registration                 |
| 2   | FeedBack Form entry by HOS             |
| Sne | Report Link                            |
| 1   | Reprint of Compaint Registration       |
| 2   | Reprint of FeedBack Form filled by HOS |

|                                      | Ranjit Nagar-SKV-1516021                                                                                                    |                             |
|--------------------------------------|----------------------------------------------------------------------------------------------------|-----------------------------|
|                                      | Complain Registration                                                                                                    |                             |
| Whether The ICT Lab functioning well | 💮 Yes 🛞 No                                                                                                    |                             |
| if No, Complain Related To           | <ul> <li>Mouse</li> <li>Key Board</li> <li>Electricity</li> <li>Printer</li> <li>internet.</li> <li>LAN</li> <li>Faculty</li> <li>CPU</li> <li>Monitor</li> <li>Any Other</li> </ul> |                             |
| f Any Other,Specify the Problem      | Projector Not Working .                                                                                                    | (Enter Max, 500 character)  |
| Remarks                              | Mouse, Keyboard, Internet not Functioning .                                                                                                    |                             |
| Hos id                               | 10700154                                                                                                    | citenter max.500 character) |

# Complaint Registration Form Fill by School HoS

# After Filing Complained Registration Form Complain ID online generated

| Directorate of Education 🕱 🛄                                                                                                    |                               |      |                        |                |                                |
|----------------------------------------------------------------------------------------------------|-------------------------------|------|------------------------|----------------|--------------------------------|
| C @ www.coudernicin/C                                                                                                    | ing signaf i Oi≤ guar dan.him |      |                        |                |                                |
| Directorate of Education                                                                                                    |                               |      |                        |                |                                |
| New Links                                                                                                    | CAL.                          | Mail | Allowhere              | Circular       | Order                          |
| National<br>Anna Magan<br>BEV(1536221)<br>Personnial<br>Transfor<br>PayBoll<br>Estate<br>PayBoll<br>Estate<br>CEP<br>CEP<br>Corplet Nontrelay<br>Bolion For 201 Lab<br>Corplet Nontrelay<br>Bolion For 201 Lab<br>Corplet Nontrelay<br>Bolion Plant<br>File Track<br>PFC<br>Your logged 355860<br>Limns |                               |      | Complain ha<br>Your Co | s been Success | fully Registered.<br>201700064 |

- Above complaints sent to TCIL for action
- After the completed of this complaint
- The HOS may again login for feedback,
- The complaints were completed within 3days or more than three days.

# After Login Click the Link $\rightarrow$ CEP $\rightarrow$ Complaint Monitoring System for ICT Lab $\rightarrow$ Complaint Registration

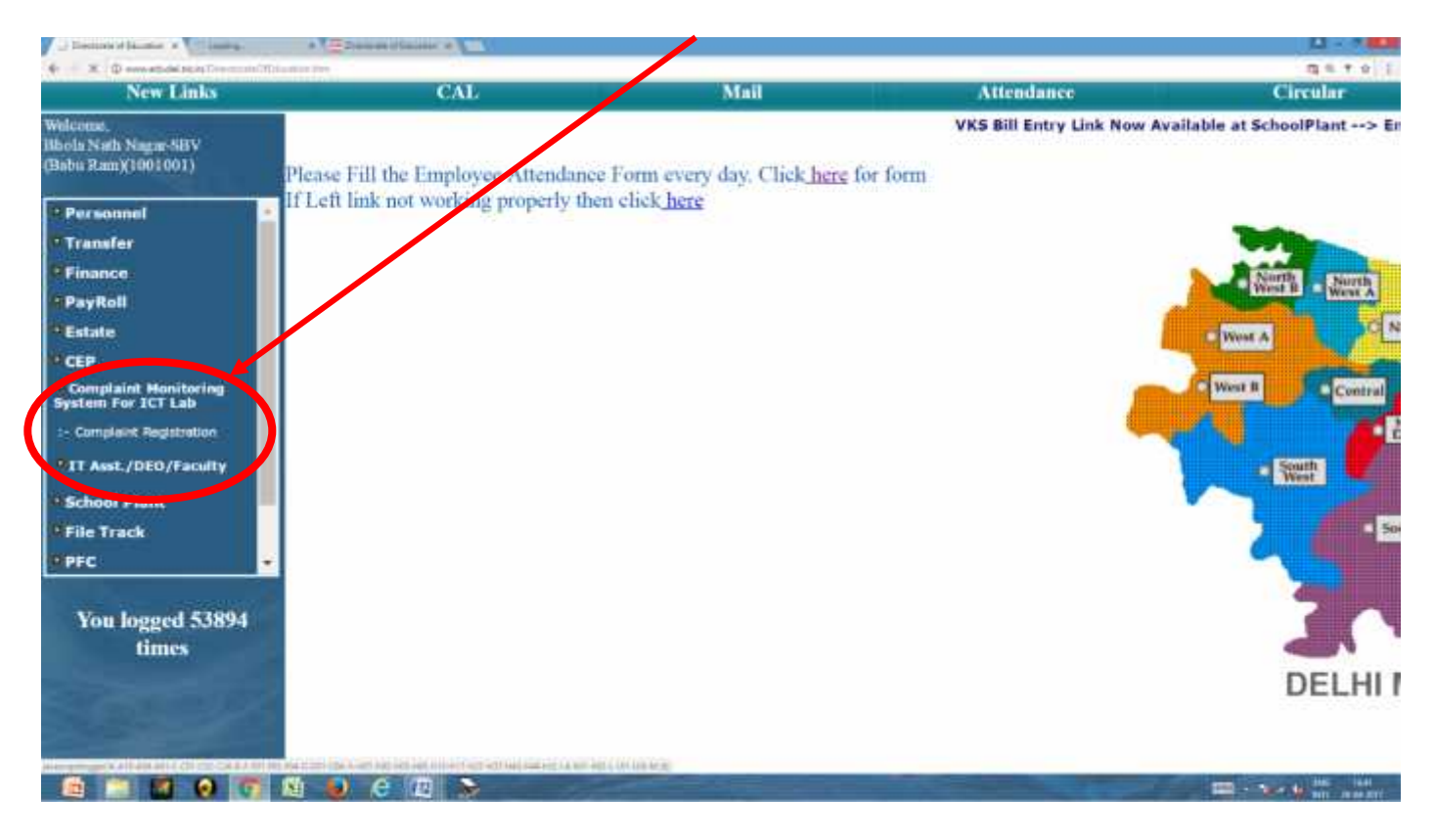

#### After Click the Link È Complaint Monitoring System of ICT Lab web page is shown È Click Feed Back Form entry by HoS

|     | Complaint Monitoring System of ICT Lab |
|-----|----------------------------------------|
| Sno | Entry Link                             |
| 1   | Complaint Registration                 |
| 2   | FeedBack Form entry by HOS             |
| Sne | Report Link                            |
| 1   | Reprint of Compaint Registration       |
| 2   | Reprint of FeedBack Form filled by HOS |

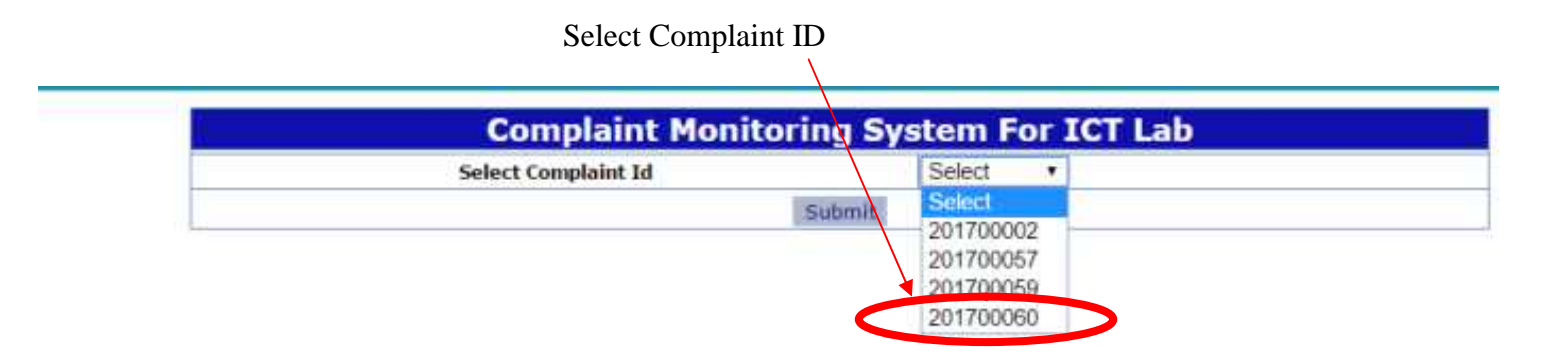

#### Select Complaint Solved within 3 Days or More

| oring System Fo | or ICT Lab                      |  |
|-----------------|---------------------------------|--|
| DUCATION, N.C.  | T. OF DELHI                     |  |
| 1516021-Ranjit  | Nagar-SKV                       |  |
| No              | No                              |  |
| Mouse,Mon       | itor,Any Other                  |  |
| mouse           |                                 |  |
| asdasdasda      | asd                             |  |
| 19790154        |                                 |  |
| prashant        |                                 |  |
| 874500326       | 4                               |  |
| Remark by       | Remark by the Engineer Assigned |  |
|                 |                                 |  |
| ys<br>I days    | رور (Enter Max.500 character)   |  |
|                 | ys<br>days                      |  |

#### HoS fill the Information in Feedback

| Compla                                  | int Monitoring S   | ystem For ICT L         | ab                        |
|-----------------------------------------|--------------------|-------------------------|---------------------------|
| DIRECTOR                                | ATE OF EDUCAT      | ION, N.C.T. OF D        | DELHI                     |
| Name of                                 | School :- 151602   | 1-Ranjit Nagar-         | -SKV                      |
| Whether The ICT Lab functioning well    |                    | No                      |                           |
| if No, Complain Related To              |                    | Mouse, Monitor, Any Oth | er                        |
| If Any Other, Specify the Problem       |                    | mouse                   |                           |
| Remarks                                 |                    | asdasdasdasd            |                           |
| HOS Id                                  |                    | 19790154                |                           |
| Name of the Engineer Assigned           |                    | prashant                |                           |
| Mobile no. of the Engineer Assigned     |                    | 8745003264              |                           |
| Remark by the Engineer Assigned         |                    | Remark by the Enginee   | er Assigned               |
| Whether Complaint Solved With in 3 Days | With in 3 days 🔻   |                         |                           |
| Feedback                                | Work in progress . |                         | (Enter Max.500 character) |
|                                         | Submit             |                         |                           |

After Fill the Feedback È 1Goback and Click the Link È Complaint Monitoring System of ICT Lab È Click Reprint of Complaint Registration

|     | Complaint Monitoring System of ICT Lab |  |  |
|-----|----------------------------------------|--|--|
| Sne | Entry Link                             |  |  |
| 1   | Complaint Registration                 |  |  |
| 2   | FeedBack Form entry by HOS             |  |  |
| Sne | Report Link                            |  |  |
| <   | Reprint of Compaint Registration       |  |  |
| 2   | Reprint of Feedback Form filled by HOS |  |  |

## Select Complaint ID

| Select                                           |
|--------------------------------------------------|
|                                                  |
| 201700054<br>201700055<br>201700057<br>201700057 |
| 201700060                                        |
| 201700062                                        |
| 201700063                                        |
|                                                  |

| Complaint M                          | onitoring System For ICT Lab  |  |
|--------------------------------------|-------------------------------|--|
| DIRECTORATE O                        | F EDUCATION, N.C.T. OF DELHI  |  |
| Name of Schoo                        | l :- 1516021-Ranjit Nagar-SKV |  |
| Whether The ICT Lab functioning well | No                            |  |
| if No, Complain Related To           | Nouse, Monitor, Any Other     |  |
| If Any Other,Specify the Problem     | mouse                         |  |
| Remarks                              | asdasdasd                     |  |
| HOS Id                               | 19790154                      |  |
|                                      | Print                         |  |

## Click Reprint of Feedback Form Filled by HoS

|     | Complaint Monitoring System of ICT Lab |  |  |
|-----|----------------------------------------|--|--|
| Sue | Entry Link                             |  |  |
| 1   | Complaint Registration                 |  |  |
| 2   | FeedBack Form entry by HOS             |  |  |
| Sne | Report Link                            |  |  |
| 1   | Reprint of Compaint Registration       |  |  |
| 2   | Reprint of FeedBack Form filled by HOS |  |  |

Select Complaint ID

| Complaint Monitoring Sy                                                                                                    | Stem For ICT Lab |
|----------------------------------------------------------------------------------------------------|------------------|
| Select Complaint Id                                                                                                    | Select •         |
| Submit                                                                                                    | Stect            |
| Real Control of Control of Contro | 201700055        |

| Compla<br>DIRECTORA                        | int Monitoring System For ICT Lab<br>TE OF EDUCATION, N.C.T. OF DELHI |  |  |  |
|--------------------------------------------|-----------------------------------------------------------------------|--|--|--|
| Name of School :- 1516021-Ranjit Nagar-SKV |                                                                       |  |  |  |
| Whether The ICT Lab functioning well       | No                                                                    |  |  |  |
| if No, Complain Related To                 | Key Board, Electricity, Printer, Faculty,                             |  |  |  |
| If Any Other, Specify the Problem          |                                                                       |  |  |  |
| Remarks                                    | its not working                                                       |  |  |  |
| HOSId                                      | 19790154                                                              |  |  |  |
| Name of the Engineer Assigned              | ram                                                                   |  |  |  |
| Mobile no. of the Engineer Assigned        | 8285987169                                                            |  |  |  |
| Remark by the Engineer Assigned            | work done                                                             |  |  |  |
| The Complain Solved                        | Nore Than 3 days                                                      |  |  |  |
| FeedBack Filled by HOS                     | yes                                                                   |  |  |  |

-----End of School (HOS) Login-----

## For District /HQ Level Monitoring

After Login Click the Link È CEP È Complaint Monitoring System for ICT Lab È Complaint Registration Report

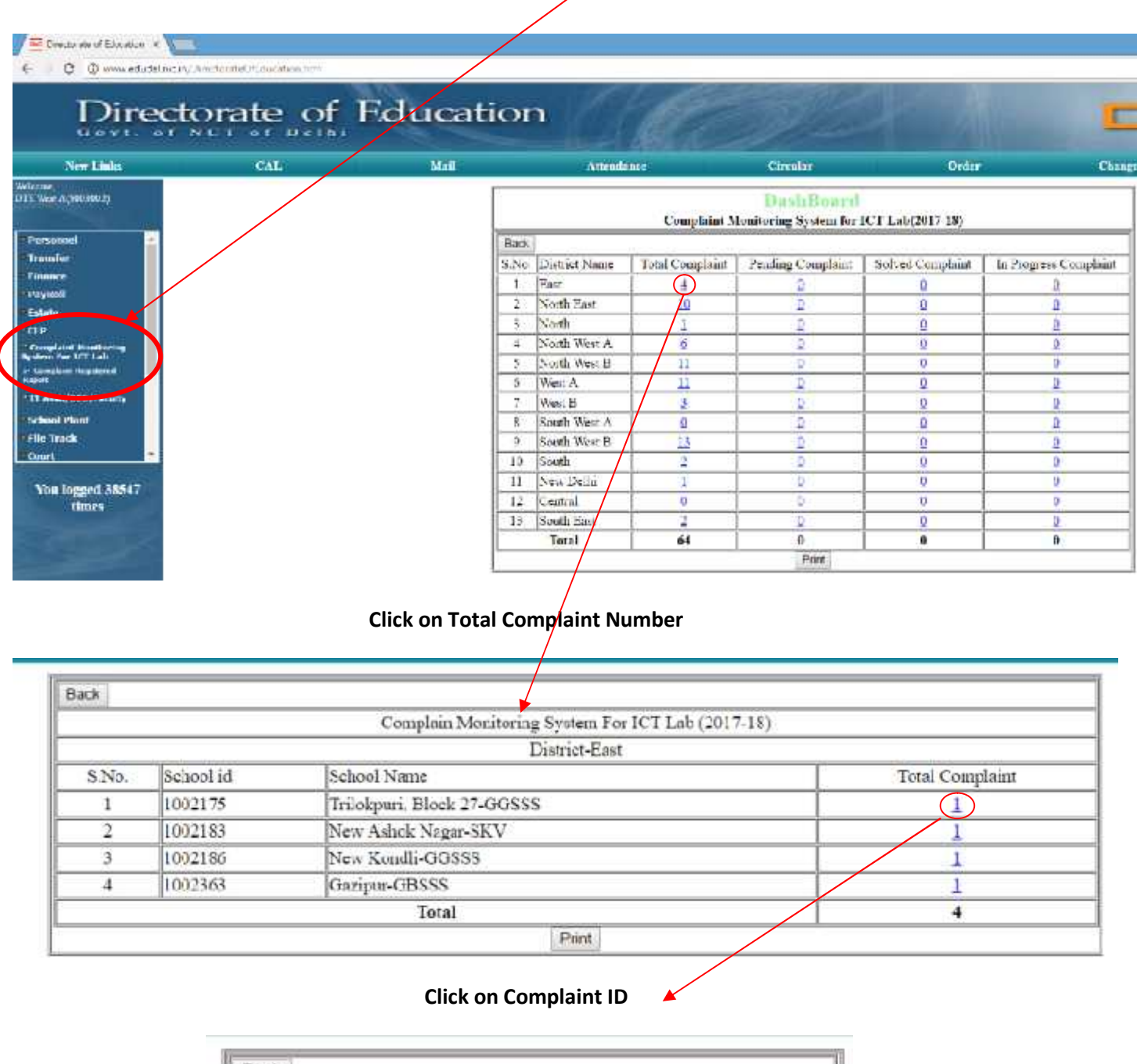

| Complain M | onitoring System For ICT Lab (2017-18 |
|------------|---------------------------------------|
| School: T  | vilaburi Black 27.GGSSS.1002175       |
| Senool1    | Total Complaint:-1                    |
| S.No.      | Complaint Id                          |
| 1          | 201700011                             |
|            | Print                                 |

|                                      | Complaint Monitoring System For ICT Lab         |  |
|--------------------------------------|-------------------------------------------------|--|
| DI                                   | RECTORATE OF EDUCATION, N.C.T. OF DELHI         |  |
| Nat                                  | ne of School 1002175-Trilokpuri, Black 27-GGSSS |  |
|                                      | Complaint Id : 201700011                        |  |
| Whether The ICT Lab functioning well | No                                              |  |
| if No, Complant Related To           | Moose, Monitor, Any Othe:                       |  |
| If Any Other.Specify the Problem     | SPEAKERS ARE NOT PRODUCING SOUND.               |  |
| Remarks                              | PLEASE GET IT REPAIRED SOON                     |  |
| HDS 14                               | 19591145                                        |  |
|                                      | Prm                                             |  |